### POLYMARK Neu - Hilfedateien

- 1. Suchmaske Datenbestand einrichten
- 2. Suchen verknüpfen bzw. kombinieren
- 3. Exportoptionen konfigurieren Bericht erstellen
- 4. Ordner anlegen und Überwachung einrichten

## 1. Suchmaske Datenbestand einrichten

Standard Einstellung für den Datenbestand (permanente Einstellung).

Die Standardeinstellung für den Datenbestand wird über das Icon geöffnet. Hier wählen Sie die einzelnen Länder aus, die in der Regel am häufigsten für die Recherche benötigt werden. Sie können maximal die Länder auswählen, die auch in Ihrem Abonnement enthalten sind.

Die WIPO wird separat eingestellt. Hier wählen Sie entweder sämtliche Vertragsstaaten aus, oder Sie gehen selektiv vor.

|                       |                         |                    |                     |           |  |             | 1000000             | 🔎 🍭 Recherche 🖉 |
|-----------------------|-------------------------|--------------------|---------------------|-----------|--|-------------|---------------------|-----------------|
|                       |                         |                    |                     |           |  | ZIELORDNI   | iR: —               | ⊟ @ ₿ 0 0       |
|                       |                         |                    |                     |           |  |             | DATENBESTAND EINST  | FELLUNGEN 🔨     |
| SUCHE                 | AMT                     | $\sim$             | DE, UM, IR (DE, UM) |           |  |             | Ländersuche         | ٩               |
| SUCHHISTORIE          | MARKENNAME              |                    | und $\sim$          |           |  | <u>VA</u> . | Alle auswahlen      | Â               |
|                       | ÄHNLICHE MARKENNAMEN    |                    |                     |           |  |             | Bulgarien           |                 |
| desi elenente socilen | BILDÄHNLICHKEITSSUCHE   | <u>(6</u> )        | und $\vee$          |           |  |             | Deutschland         |                 |
| TREFFERLISTE          | MARKENNUMMER            |                    | und $\sim$          |           |  |             | Estiand             |                 |
| ALERTÜBERSICHT        | ТҮР                     | IE                 | und $\sim$          |           |  |             | Finnland            |                 |
| ORDNER                | ART                     | IE                 | und $\sim$          |           |  |             | Frankreich          |                 |
|                       | RECHTSSTAND             | i=                 | und $\sim$          |           |  |             | Grocebritannia      | *               |
|                       | ANMELDUNG               |                    | und $\sim$          |           |  |             | WIPO DATENBESTAND   | EINSTELLUNGEN A |
|                       | PUBLIKATION             |                    | und $\sim$          |           |  |             | Ländersuche         | ۹.              |
|                       | EINTRAGUNG              |                    | und $\sim$          |           |  |             | Alle auswählen      | Ê               |
|                       | POLYMARK EINGANG        |                    | und $\sim$          |           |  |             | 🗌 👅 African IPO     |                 |
|                       |                         |                    | und                 |           |  |             | Agypten             |                 |
|                       | POEIMARK ARTOALISIERONG |                    |                     |           |  |             | Algerien            |                 |
|                       | INHABER                 | Name & Adr. 🗸      |                     |           |  |             | Antigua und B       | arbuda          |
|                       | VERTRETER               | Name & Adr. $\vee$ | und V               |           |  |             | Armenien            | 1               |
|                       | BILDKLASSE              | IE                 | und $\sim$          |           |  |             | Australien          |                 |
|                       | NIZZAKLASSE             | i=                 | und $\sim$          |           |  |             | Rabrain             |                 |
|                       | W&D VERZEICHNIS         | Original $\sim$    | und $\sim$          |           |  |             | WAREN & DIENSTLEIST | IUNGEN SPRACHE  |
|                       |                         |                    | SUCHE NEU           | SPEICHERN |  |             | Original 🔻          |                 |
|                       | VERKNÜPFTE SUCHE        |                    |                     |           |  |             |                     |                 |

### 1. Suchmaske Datenbestand einrichten

### Temporäre Auswahl für den Datenbestand.

Die temporäre Auswahl für den Datenbestand öffnet man entweder durch einen Klick in das Feld "Amt" bzw. durch Klick auf den Drop Down Pfeil.

Hier wählen Sie nun die Ämter aus, die für die Suche benötigt werden.

Die Ämterauswahl wird wieder auf die Standard Einstellung zurückgesetzt, sobald Sie auf den Button "NEU" klicken. **TIPP**: Sie können sämtliche Vertragsstaaten der WIPO auf einmal auswählen, indem Sie die WIPO demarkieren und wieder markieren.

|                     | POLYMARK              |                    |                                                                                |                      |                 |                      |             |                                                                                                    |             | <b>⊅</b> € 1                     | Recherche යි |
|---------------------|-----------------------|--------------------|--------------------------------------------------------------------------------|----------------------|-----------------|----------------------|-------------|----------------------------------------------------------------------------------------------------|-------------|----------------------------------|--------------|
|                     |                       |                    |                                                                                |                      |                 |                      |             |                                                                                                    | ZIELORDNER: | <b>D</b> Ø                       | ₿ 0 0        |
|                     |                       | _                  |                                                                                |                      |                 |                      |             |                                                                                                    |             |                                  |              |
| SUCHE               | AMT                   | ^                  | DE, UM, IR                                                                     | (DE, UM)             |                 |                      |             |                                                                                                    |             |                                  | Î            |
| SUCHHISTORIE        |                       | EU28 AUSWÄHLEN     | ALLE AUS                                                                       | WÄHLEN ALLE ABWÄHLEN |                 |                      |             |                                                                                                    |             | WIPO Ländersuche                 | a            |
| GESPEICHERTE SUCHEN |                       | 🗌 🚍 Benelu         | IX                                                                             | 🔲 💼 Bulgarien        | Dänemark        | Deutschland          | Estland     | Finnland                                                                                                    |             | Afghanistan                      | *            |
| TREFFERLISTE        |                       | Lettlan            | eich<br>d                                                                      | Griechenland         | Grossbritannien | Irland     Sterreich | Den Circuit | Kroatien     Second Second Secon |             | African IPO                      |              |
| ALERTÜBERSICHT      |                       | Tsched             | hien                                                                           | Ungarn               | Zypern          | Di Marei             | L Movemen   | Spanien                                                                                                    |             | Algerien     Antigua und Barbuda |              |
| ORDNER              |                       |                    |                                                                                |                      |                 |                      |             |                                                                                                    |             |                                  | -            |
|                     | MARKENNAME            |                    | und $\sim$                                                                     |                      |                 |                      |             |                                                                                                    |             |                                  | <u>XA</u>    |
|                     | ÄHNLICHE MARKENNAMEN  |                    |                                                                                |                      |                 |                      |             |                                                                                                    |             |                                  | VA           |
|                     | BILDÄHNLICHKEITSSUCHE | Ø                  | und $\sim$                                                                     |                      |                 |                      |             |                                                                                                    |             |                                  |              |
|                     | MARKENNUMMER          |                    | und $\sim$                                                                     |                      |                 |                      |             |                                                                                                    |             |                                  |              |
|                     | ТҮР                   | i=                 | und $\sim$                                                                     |                      |                 |                      |             |                                                                                                    |             |                                  |              |
|                     |                       |                    |                                                                                |                      |                 |                      |             |                                                                                                    |             |                                  |              |
|                     | VERTRETER             | Name & Adr. $\vee$ | $und \!\!\!\!\!\!\!\!\!\!\!\!\!\!\!\!\!\!\!\!\!\!\!\!\!\!\!\!\!\!\!\!\!\!\!\!$ |                      |                 |                      |             |                                                                                                    |             |                                  |              |
|                     | BILDKLASSE            | IE                 | und $\sim$                                                                     |                      |                 |                      |             |                                                                                                    |             |                                  |              |
|                     | NIZZAKLASSE           | IE                 | $und \lor$                                                                     |                      |                 |                      |             |                                                                                                    |             |                                  |              |
|                     | W&D VERZEICHNIS       | Original $\lor$    | und $\checkmark$                                                               |                      |                 |                      |             |                                                                                                    |             |                                  |              |
|                     | VERKNÜPFTE SUCHE      |                    | SUCHE                                                                          | NEU SPEK             | CHERN           |                      |             |                                                                                                    |             |                                  | Ţ            |

## 2. Suchen verknüpfen bzw. kombinieren

In POLYMARK gibt es **zwei Möglichkeiten** um Suchen miteinander zu verknüpfen.

Erste Möglichkeit – Verknüpfung aus der "Suchhistorie":

Hier ein Beispiel aus der Verknüpfung einer "Standarsuche" mit einer "Ähnlichkeitssuche" aus der Suchhistorie heraus.

Führen Sie zuerst in der Suchmaske eine Standardsuche und eine Ähnlichkeitssuche durch.

Danach gehen Sie ins Menü Suchhistorie und klicken die entsprechenden Suchen an.

Danach klicken Sie auf das "Lupen" Icon.

Grundsätzlich können mehrere Suchschritte miteinander kombiniert werden.

|                     | PQI    | _Y I | MARK       |         |                   |                     |                                           |
|---------------------|--------|------|------------|---------|-------------------|---------------------|-------------------------------------------|
|                     |        |      |            |         |                   |                     |                                           |
|                     | $\Box$ | Q    | username * | Sucht   | nistorie filtern  | Q                   |                                           |
| SUCHE               |        | #    | Datum      | Treffer | Suchmodus         | Ämter               | Suchprofil                                |
| Social              |        | 1    | 31.07.2019 | 985     | Standardsuche     | UM, DE, IR (UM, DE) | TM{tool*} AND NIC{09}                     |
| SUCHHISTORIE        |        | 2    | 31.07.2019 | 2472    | Standardsuche     | UM, DE, IR (UM, DE) | TM{tool*}                                 |
|                     |        | 3    | 31.07.2019 | 1408    | Ähnlichkeitssuche | UM, DE, IR (UM, DE) | TM{toolex} AND QUAL{>=70%}                |
| GESPEICHERTE SUCHEN |        | 4    | 31.07.2019 | 143     | Standardsuche     | UM, DE, IR (UM, DE) | TM{Luna[*,01]}                            |
| TOFFFFOLIETE        |        | 5    | 31.07.2019 | 674     | Standardsuche     | UM, DE, IR (UM, DE) | TM{Luna}                                  |
| TREFFERLISTE        |        | 6    | 31.07.2019 | 143     | Standardsuche     | UM, DE, IR (UM, DE) | TM{Luna[*,01]}                            |
| ALERTÜBERSICHT      |        | 7    | 30.07.2019 | 92      | Standardsuche     | UM, DE, IR (UM, DE) | OWNA{ifm}                                 |
|                     |        | 8    | 30.07.2019 | 69      | Standardsuche     | UM                  | TT{FIG} AND ST{REGLV} AND AGNA{rohwedder} |
| ORDNER              |        | 9    | 30.07.2019 | 69      | Standardsuche     | UM                  | TT{FIG} AND ST{REGLV} AND AGNA{rohwedder} |

Nach dem Klick auf das Icon "Lupe" erscheint eine neue Maske.

| SUCHE               | AMT VI, DE, IR (UM, DE)                                                                                                    |   |
|---------------------|----------------------------------------------------------------------------------------------------|---|
| SUCHHISTORIE        | SUCHE 1: TM(toolex) AND QUAL(>=70%)                                                                                                    |   |
| GESPEICHERTE SUCHEN | Und Succession Succession Success | 1 |
| TREFFERLISTE        | Verknüpfte Suche: (TM(toolex) AND QUAL(>=70%)) OR (TM(tool*) AND NIC(09))                                                                                                    |   |
| ALERTÜBERSICHT      | SUCHE NEU SPEICHERN                                                                                                    |   |
| ORDNER              | VERKNÜPFTE SUCHE                                                                                                    |   |

Hier können Sie nun die beiden Suchen durch die Operatoren und/oder/nicht miteinander verknüpfen. Die Position der Suchen können Sie mit den beiden Pfeilen am Ende der Suchmaske verändern. In diesem Beispiel erhalten Sie eine "bereinigte" Trefferliste aus der Standardsuche und der Ähnlichkeitssuche.

## 2. Suchen verknüpfen bzw. kombinieren

### Zweite Möglichkeit – Verknüpfung direkt aus der Suchmaske.

Formulieren Sie zuerst die erste Suche und Klicken Sie danach auf den Button "Verknüpfte Suche".

| SUCHE                | AMT                     | ~                                           | DE, UM, IR (DE, UM)     |
|----------------------|-------------------------|---------------------------------------------|-------------------------|
| SUCHHISTORIE         | MARKENNAME              |                                             | und $\checkmark$ *tool* |
| GESPEICHERTE SUCHEN  | ÄHNLICHE MARKENNAMEN    |                                             | und V                   |
| desi elenenie soenen | BILDÄHNLICHKEITSSUCHE   | Ô                                           | und V                   |
| TREFFERLISTE         | MARKENNUMMER            |                                             | und $\sim$              |
| ALERTÜBERSICHT       | ТҮР                     | :=                                          | und V                   |
| ORDNER               | ART                     | I                                           | und $\checkmark$        |
|                      | RECHTSSTAND             | ΙΞ                                          | und $\sim$              |
|                      | ANMELDUNG               | $\blacksquare$ $\rightarrow$ $\blacksquare$ | und $\sim$              |
|                      | PUBLIKATION             |                                             | und $\sim$              |
|                      | EINTRAGUNG              | $\square \rightarrow \square$               | und $\sim$              |
|                      | POLYMARK EINGANG        | $\rightarrow$                               | und $\sim$              |
|                      | POLYMARK AKTUALISIERUNG | $\square \rightarrow \square$               | und $\sim$              |
|                      | INHABER                 | Name & Adr. $\vee$                          | und $\sim$              |
|                      | VERTRETER               | Name & Adr. $\vee$                          | und $\sim$              |
|                      | BILDKLASSE              | iΞ                                          | und $\sim$              |
|                      | NIZZAKLASSE             | IΞ                                          | und ~ 9 <u>or</u> 45    |
|                      | W&D VERZEICHNIS         | Original $\smallsetminus$                   | und $\sim$              |
|                      |                         |                                             | SUCHE NEU SPEICHERN     |
|                      | VERKNÜPFTE SUCHE        |                                             |                         |

## 2. Suchen verknüpfen bzw. kombinieren

Es erscheint ein Fenster mit der soeben eingegebenen Suche und zusätzlich wieder die Suchmaske. Nun verknüpfen Sie die beiden Suchschritte mit und/oder/nicht und formulieren Sie Ihre Suche. Danach klicken Sie erneut auf "Verknüpfte Suche".

Grundsätzlich können mehrere Suchschritte miteinander kombiniert werden.

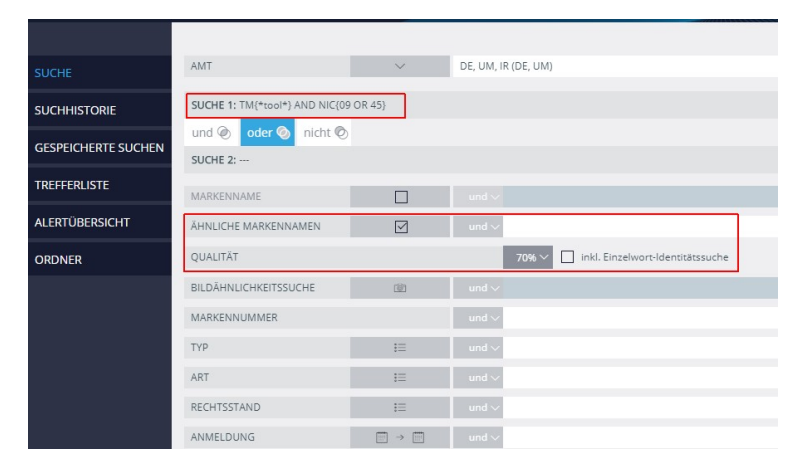

|                     | AMT                                                   | ~                          | DE, UM, IR (DE, UM)                      |  |  |  |  |  |  |  |  |  |  |  |
|---------------------|-------------------------------------------------------|----------------------------|------------------------------------------|--|--|--|--|--|--|--|--|--|--|--|
| SUCHE               | SUCHE 1: TM{*tool*} AND NIC{09                        | OR 45}                     |                                          |  |  |  |  |  |  |  |  |  |  |  |
| SUCHHISTORIE        | und 🞯 🛛 oder 📎 nicht 📀                                | und 🗞 oder 🗞 nicht 🗞       |                                          |  |  |  |  |  |  |  |  |  |  |  |
| GESPEICHERTE SUCHEN | SUCHE 2: TM(toolex) AND QUAL(>=70%) AND NIC(09 OR 45) |                            |                                          |  |  |  |  |  |  |  |  |  |  |  |
| TREFFERLISTE        | MARKENNAME                                            |                            | und v                                    |  |  |  |  |  |  |  |  |  |  |  |
|                     | ÄHNLICHE MARKENNAMEN                                  |                            | und v toolex                             |  |  |  |  |  |  |  |  |  |  |  |
| ALERTOBERSICHT      | QUALITÄT                                              |                            | 70% V 🔲 Inkl. Einzelwort-Identitätssuche |  |  |  |  |  |  |  |  |  |  |  |
| ORDNER              | BILDÄHNLICHKEITSSUCHE                                 | ĊD                         | und v                                    |  |  |  |  |  |  |  |  |  |  |  |
|                     | MARKENNUMMER                                          |                            | und V                                    |  |  |  |  |  |  |  |  |  |  |  |
|                     | ТҮР                                                   | iΞ                         | und V                                    |  |  |  |  |  |  |  |  |  |  |  |
|                     | INHABER                                               | Name 🗸                     | and $\sim$                               |  |  |  |  |  |  |  |  |  |  |  |
|                     | VERTRETER                                             | Name $\lor$                | - und v                                  |  |  |  |  |  |  |  |  |  |  |  |
|                     | BILDKLASSE                                            | ŧΞ                         | - und v                                  |  |  |  |  |  |  |  |  |  |  |  |
|                     | NIZZAKLASSE                                           | ΙΞ                         | und 🗸 9 or 45                            |  |  |  |  |  |  |  |  |  |  |  |
| 4                   | W&D VERZEICHNIS                                       | Alle $\checkmark$          | und 🗸                                    |  |  |  |  |  |  |  |  |  |  |  |
|                     | Verknüpfte Suche: (TM{*tool*) AND NIC(09 OR           | 45)) AND (TM(toolex) AND Q | (UAL(>=70H) AND NIC(09 CR 45))           |  |  |  |  |  |  |  |  |  |  |  |
|                     | VERKINÜPFTE SUCHE                                     | SUCHE                      | NEU SPEICHERN                            |  |  |  |  |  |  |  |  |  |  |  |

POLYMARK bck GmbH

# 3. Exportoptionen konfigurieren – Bericht erstellen

Erster Schritt: Suche formulieren und Suche durchführen.

|                     | POLYMARK                |                           |                          |       |  |
|---------------------|-------------------------|---------------------------|--------------------------|-------|--|
|                     |                         |                           |                          |       |  |
| SUCHE               | AMT                     | $\sim$                    | DE, UM, IR (DE, UM)      |       |  |
| SUCHHISTORIE        | MARKENNAME              |                           | und $\checkmark$ polyma* |       |  |
|                     | ÄHNLICHE MARKENNAMEN    |                           |                          |       |  |
| GESPEICHERTE SUCHEN | BILDÄHNLICHKEITSSUCHE   | ()                        | und $\sim$               |       |  |
| TREFFERLISTE        | MARKENNUMMER            |                           | und $\sim$               |       |  |
| ALERTÜBERSICHT      | ТҮР                     | IE                        | und $\sim$               |       |  |
| ORDNER              | ART                     | IE                        | und $\sim$               |       |  |
|                     | RECHTSSTAND             | i=                        | und $\sim$               |       |  |
|                     | ANMELDUNG               | →                         | und $\sim$               |       |  |
|                     | PUBLIKATION             |                           | und $\sim$               |       |  |
|                     | EINTRAGUNG              | →                         | und $\sim$               |       |  |
|                     | POLYMARK EINGANG        |                           | und $\sim$               |       |  |
|                     | POLYMARK AKTUALISIERUNG | ⇒                         | und $\sim$               |       |  |
|                     | INHABER                 | Name & Adr. $\vee$        | und $\checkmark$         |       |  |
|                     | VERTRETER               | Name & Adr. $\vee$        | und $\checkmark$         |       |  |
|                     | BILDKLASSE              | IE                        | und $\checkmark$         |       |  |
|                     | NIZZAKLASSE             | I≡                        | und $\sim$ 9             |       |  |
|                     | W&D VERZEICHNIS         | Original $\smallsetminus$ | und $\checkmark$         |       |  |
|                     | VERKNÜPFTE SUCHE        |                           | SUCHE NEU SPER           | CHERN |  |

### 3. Exportoptionen konfigurieren – Bericht erstellen

**Zweiter Schritt**: Trefferliste – Exportoptionen öffnen und Einstellungen vornehmen Die Exportoptionen werden über das Icon Die ausgewählten Einstellungen werden automatisch als "Default" hinterlegt und beibehalten.

#### PØLYMARK

|                     |   |      |            |                          |     |                                    |         |                  |                             |            |      |                                       |                 |                                | ZIELORDNEF                                          | t:                                   | 🖻 🕸 🖻          | 00 |
|---------------------|---|------|------------|--------------------------|-----|------------------------------------|---------|------------------|-----------------------------|------------|------|---------------------------------------|-----------------|--------------------------------|-----------------------------------------------------|--------------------------------------|----------------|----|
| := := BBB           | ÷ | 7 08 | <b>B B</b> |                          |     | TREFFER: 42 SUCHPROFIL: TM{polyma* | *} AND  | ÄMTER: DE,       | UM, IR (DE, UM)             |            | > B  |                                       |                 |                                |                                                     | Alle öffnen                          | Alle schließen |    |
| SUCHE               |   | #    | R          | Markennummer             | Qu. | Markenname                         | Bild    | Rechtsstand      | Тур                         | Anmeldung  | F II |                                       | agung<br>7.1984 | Widerspruchstart<br>31.08.1984 | Widerspruchende<br>30.11.1984                       | AUSGABEFORMAT ^                      |                |    |
| SUCHHISTORIE        |   | 1    |            | ■ DE1066029<br>B D B B B |     | POLYMA Maschinenbau                | POLITHA | Gelöscht         | Wort-/Bildmarke             | 07.10.1983 | Î    | <                                     | <b></b>         | -0                             |                                                     | Pdf (max.1000) Word (max.500)        |                |    |
| GESPEICHERTE SUCHEN |   | 2    |            | DE1067181                |     | Polymat                            |         | Gelöscht         | Wortmarke                   | 01.06.1984 |      |                                       |                 | 7                              | 1 066 029                                           | Excel (max.1000)                     |                |    |
| TREFFERLISTE        |   | з    |            | DE1098138                |     | POLYMAT                            |         | Gelöscht         | Wortmarke                   | 28.08.1986 |      |                                       |                 |                                | $\sum_{i=1}^{i}$                                    | AUSGABETYP 🗸                         |                |    |
| ALERTÜBERSICHT      |   | 4    |            | □DE1122192<br>● ● ● ● ●  |     | RAYCHEM POLYMATRIX                 |         | Gelöscht         | Wortmarke                   | 06.07.1985 |      |                                       |                 |                                | POLYM<br>Maschinenha                                | Liste                                |                |    |
| ORDNER              |   | 5    |            | DE1154235                |     | POLYMAN                            |         | Eingetragen - Re | ec Wortma <mark>r</mark> ke | 25.02.1989 |      |                                       |                 |                                |                                                     | Bilderliste<br>Bilderliste 3x3       |                |    |
| Hellionne:          |   | 6    |            | DE1154776                |     | POLYMAM                            |         | Gelöscht         | Wortmarke                   | 13.05.1989 |      | Markennar<br>Markennur                | ne<br>nmer      | POLYMA Mas<br>DE1066029        | chinenbau                                           | SPRACHE V                            |                |    |
|                     |   | 7    |            | □DE1169909<br>▶ ● ● ● ●  |     | POLYMAX                            |         | Gelöscht         | Wortmarke                   | 09.03.1990 |      | Aktenzeich<br>Rechtsstan<br>Anmeldela | en<br>d<br>nd   | 1066029<br>Gelöscht<br>DE      |                                                     | Deutsch                              |                |    |
|                     |   | 8    |            | DE300369778              |     | PolyMAP                            |         | Zurückgezogen    | / Wortmarke                 | 16.05.2000 |      | Typ                                   |                 | Wort-/Bildma                   | rke                                                 | Französisch                          |                |    |
|                     |   | 9    |            | DE302013003945           |     | POLYMA                             |         | Eingetragen - Re | c Wortma <mark>r</mark> ke  | 11.06.2013 |      | Anmeldung                             | 5               | 07.10.1983                     |                                                     | Lalienisch<br>Spanisch               |                |    |
|                     |   | 10   |            | DE3020152270013          |     | PolyMarine                         |         | Zurückgezogen    | / Wortmarke                 | 26.11.2015 |      | Publikation                           |                 | 31.08.1984<br>07.10.2003       |                                                     | OPTIONEN 🗸                           |                |    |
|                     |   | 11   |            | DE302017203189           |     | PolyMarine                         |         | Eingetragen - Re | ec Wortma <mark>r</mark> ke | 30.01.2017 |      | polymark A<br>Nizzaklasse             | ktualisierung   | 21.01.2020                     |                                                     | Alle auswählen                       |                |    |
|                     |   | 12   |            | DE302018208037           |     | POLYMAT                            |         | Eingetragen - Re | ec Wortmarke                | 13.03.2018 |      | Bildklasse<br>Inhaber                 |                 | 15.01.01<br>Polyma Mascl       | hinenbau Dr. Appelhans                              | Logo anzeigen<br>Startseite anzeigen |                |    |
|                     |   | 13   |            | DE30630437               |     | polymark                           |         | Gelöscht         | Wortmarke                   | 11.05.2006 |      | Korrespond                            | denz            | Polyma Energ<br>Kassel         | gietechnik Dr. Appelhans                            | Seitenanzahl beginner                | d mit -1       |    |
|                     |   | 14   |            | DE39604432               |     | POLYMA                             |         | Eingetragen - Re | ec Wortma <mark>rk</mark> e | 01.02.1996 |      | W&D Verze                             | ichnis          | Maschinelle S<br>Schaltanlager | itromerzeugungsgeräte,<br>n für Stromerzeuger, im v | FELDERAUSWAHL 🗸                      |                |    |
|                     |   | 15   |            | DE39706530               |     | polyma                             | polyma  | Gelöscht         | Wort-/Bildmarke             | 14.02.1997 |      | Historie                              |                 | Steuerungsap                   | oparaten und -geräten                               | Alle auswählen                       |                |    |
|                     |   | 16   |            | DE39734316               |     | POLYMAS                            |         | Eingetragen - Re | ec Wortmarke                | 21.07.1997 |      | Publ. Datur<br>31.03.1984             | n Gaze          | tte Tex                        | t<br>der Bekanntmachung                             | Aktenzeichen                         |                |    |

### 3. Exportoptionen konfigurieren – Bericht erstellen

Dritter Schritt: Trefferliste exportieren – Bericht erstellen

Durch Klick auf das Icon  $\bigoplus$  wird für die komplette Trefferliste ein Bericht erstellt. Durch setzen von Häckchen in der Checkbox können einzelne Treffer ausgewählt werden. Nur diese werden dann für den Bericht berücksichtigt.

| := := =             | £ 7 |     |                          |     | TREFFER: 42 SUCHPROFIL: TM{polyma* | *} AND | ÄMTER: DE,       | UM, IR (DE, UM) |
|---------------------|-----|-----|--------------------------|-----|------------------------------------|--------|------------------|-----------------|
| SUCHE               |     | # R | Markennummer             | Qu. | Markenname                         | Bild   | Rechtsstand      | Тур             |
| SUCHHISTORIE        |     | 1   | ■ DE1066029<br>■ ■ ■ ■ ■ |     | POLYMA Maschinenbau                | POLYMA | Gelöscht         | Wort-/Bildmark  |
| GESPEICHERTE SUCHEN |     | 2   | □ DE1067181<br>□ □ □ □ □ |     | Polymat                            |        | Gelöscht         | Wortmarke       |
| TREFFERLISTE        |     | 3   | DE1098138                |     | POLYMAT                            |        | Gelöscht         | Wortmarke       |
| ALERTÜBERSICHT      |     | 4   | □ DE1122192<br>□ □ □ □ □ |     | RAYCHEM POLYMATRIX                 |        | Gelöscht         | Wortmarke       |
| ORDNER              |     | 5   | □ DE1154235              |     | POLYMAN                            |        | Eingetragen - Re | ec Wortmarke    |
|                     |     | 6   | □ DE1154776              |     | POLYMAM                            |        | Gelöscht         | Wortmarke       |

| i= i≣ 888           | €÷ 7 | 7 06 🗗 |   |                          |     | TREFFER: 42 SUCHPROFIL: TM{polyma | *} AND | ÄMTER: DE,       | UM, IR (DE, UM) |
|---------------------|------|--------|---|--------------------------|-----|-----------------------------------|--------|------------------|-----------------|
| SUCHE               |      | # 1    | R | Markennummer             | Qu. | Markenname                        | Bild   | Rechtsstand      | Тур             |
| SUCHHISTORIE        |      | 1      |   | ■ DE1066029              |     | POLYMA Maschinenbau               | POLYMA | Gelöscht         | Wort-/Bildmarke |
| GESPEICHERTE SUCHEN |      | 2      |   | ■ DE1067181<br>■ ■ ■ ■ ■ |     | Polymat                           |        | Gelöscht         | Wortmarke       |
| TREFFERLISTE        |      | 3      |   | ■DE1098138<br>■ ■ ■ ■ ■  |     | POLYMAT                           |        | Gelöscht         | Wortmarke       |
| ALERTÜBERSICHT      |      | 4      |   | ■DE1122192<br>■ ● ● ● ●  |     | RAYCHEM POLYMATRIX                |        | Gelöscht         | Wortmarke       |
| ORDNER              |      | 5      |   | ■ DE1154235<br>■ ■ ■ ■   |     | POLYMAN                           |        | Eingetragen - Re | c Wortmarke     |
|                     |      | 6      |   | DE1154776                |     | POLYMAM                           |        | Gelöscht         | Wortmarke       |
|                     |      | 7      |   | ■DE1169909<br>■ ■ ■ ■ ■  |     | POLYMAX                           |        | Gelöscht         | Wortmarke       |

Erster Schritt: Ordner anlegen

- 1. Ordnerverzeichnis über Ordner Icon 🖻 öffnen.
- 2. Auf "Hauptordner" hier Ordnerstruktur mit rechter Maustaste klicken.
- 3. Neuen Ordner anlegen und Namen vergeben, hier "Überwachungen".

|                     |                         |                    |            |               |           | දා 🍭 Ordnerstruktur 🖉                              |
|---------------------|-------------------------|--------------------|------------|---------------|-----------|----------------------------------------------------|
| ·                   | ZEHIARR                 |                    |            |               | ZIELORDNE | R: Ordnerstruktur 📄 🕸 🕒 🛈 🕐                        |
|                     |                         |                    |            |               |           | ORDNER-ÜBERSICHT + -                               |
| SUCHE               | AMT                     | $\sim$             | DE, UM, IR |               |           | Ordnersuche Q < >                                  |
| SUCHHISTORIE        | MARKENNAME              |                    | und $\sim$ |               | ¥A.       | Crdnerstruktur     Mandai     Zielordner festlegen |
| GESPEICHERTE SUCHEN | ÄHNLICHE MARKENNAMEN    |                    |            |               | <u>VA</u> | Mandar Ordnerinhalt anzeigen                       |
| TREEFERI ISTE       | BILDÄHNLICHKEITSSUCHE   | <u>ث</u>           | und 🗸      |               | -         | Manda Ordnernamen bearbeiten                       |
|                     | MARKENNUMMER            |                    | und ~      |               |           | Mandar     Mandar     Ordner leeren                |
| ALERTUBERSICHT      | ITP                     | :=                 | una 🗸      |               |           | Mandant Imtron                                     |
| ORDNER              | ARI                     | =                  | und 🗸      |               |           | 🕨 🗀 Mandant Kaiser                                 |
|                     | RECHTSSTAND             | IE                 | und $\sim$ |               |           | 🖹 Mandant Köln                                     |
|                     | ANMELDUNG               |                    | und $\sim$ |               |           | Mandant Wien                                       |
|                     | PUBLIKATION             |                    | und $\sim$ |               |           | E TMP                                              |
|                     | EINTRAGUNG              |                    | und $\sim$ |               |           | 🗁 Überwachungen                                    |
|                     | POLYMARK EINGANG        |                    | und $\sim$ |               |           | K GmbH                                             |
|                     | POLYMARK AKTUALISIERUNG |                    | und $\sim$ |               |           |                                                    |
|                     | INHABER                 | Name & Adr. $\lor$ | und $\sim$ |               |           |                                                    |
|                     | VERTRETER               | Name & Adr. $\vee$ | und $\sim$ |               |           |                                                    |
|                     | BILDKLASSE              | i=                 | und $\sim$ |               |           |                                                    |
|                     | NIZZAKLASSE             | i=                 | und $\sim$ |               |           |                                                    |
|                     | W&D VERZEICHNIS         | Original $\lor$    | und $\sim$ |               |           |                                                    |
|                     | VERKNÜPFTE SUCHE        |                    | SUCHE      | NEU SPEICHERN |           |                                                    |

### Zweiter Schritt: Zielordner auswählen

Zielordner auswählen:

- 1. entweder durch Öffnen des Ordnerverzeichnisses 🖻 und durch anklicken des Ordners hier "Überwachungen".
- 2. oder über anklicken des Links "Zielordner" um dann den Zielordner auszuwählen hier "Überwachungen".

Hinter dem "Zielordner" muss nun der ausgewählte Ordnername erscheinen – hier "Überwachungen"

|                      | ροινμαρκ                |                    |            |             |    |  |           | ර 🔍 Ordnerstruktur 🗹                                               |
|----------------------|-------------------------|--------------------|------------|-------------|----|--|-----------|--------------------------------------------------------------------|
|                      |                         |                    |            |             |    |  | ZIELORDI  | NER: Überwachungen                                                 |
|                      |                         |                    |            |             |    |  |           | ORDNER-ÜBERSICHT + -                                               |
| SUCHE                | AMT                     | $\sim$             | DE, UM, IR |             |    |  |           | Ordnersuche Q < >                                                  |
| SUCHHISTORIE         | MARKENNAME              |                    | und $\sim$ |             |    |  | <u>va</u> | <ul> <li>✓ A Ordnerstruktur</li> <li>► ☐ Mandant Berlin</li> </ul> |
| GESPEICHERTE SLICHEN | ÄHNLICHE MARKENNAMEN    |                    |            |             |    |  |           | Mandant Bremen                                                     |
| desi elenente sochen | BILDÄHNLICHKEITSSUCHE   | (i)                |            |             |    |  |           | Mandant Düsseldorf Mandant Frankfurt                               |
| TREFFERLISTE         | MARKENNUMMER            |                    | und $\sim$ |             |    |  |           | Mandant Frankfult                                                  |
| ALERTÜBERSICHT       | ТҮР                     | i≡                 | und $\sim$ |             |    |  |           | Mandant Hamburg                                                    |
|                      | ART                     | :=                 | und 🖂      |             |    |  |           | Andant Imtron                                                      |
| ORDNER               |                         |                    |            |             |    |  |           | Mandant Kaiser                                                     |
|                      | RECHTSSTAND             | IE                 | und $\sim$ |             |    |  |           | Mandant Koln  Mandant Stuttgart                                    |
|                      | ANMELDUNG               |                    | und $\sim$ |             |    |  |           | Mandant Wien                                                       |
|                      | PUBLIKATION             |                    | und $\sim$ |             |    |  |           |                                                                    |
|                      | EINTRAGUNG              |                    | und $\sim$ |             |    |  |           | Derwachungen                                                       |
|                      | POLYMARK EINGANG        | □ → □              | und $\sim$ |             |    |  |           |                                                                    |
|                      | POLYMARK AKTUALISIERUNG |                    | und $\sim$ |             |    |  |           |                                                                    |
|                      | INHABER                 | Name & Adr. $\vee$ | und $\sim$ |             |    |  |           |                                                                    |
|                      | VERTRETER               | Name & Adr. $\lor$ | und $\sim$ |             |    |  |           |                                                                    |
|                      | BILDKLASSE              | IE                 | und $\sim$ |             |    |  |           |                                                                    |
|                      | NIZZAKLASSE             | I≡                 | und $\sim$ |             |    |  |           |                                                                    |
|                      | W&D VERZEICHNIS         | Original $\lor$    | und $\sim$ |             |    |  |           |                                                                    |
|                      | VERKNÜPFTE SUCHE        |                    | SUCHE      | NEU SPEICHE | RN |  |           |                                                                    |

Dritter Schritt: Suche formulieren

### Beispiel 1:

Überwachung Markenname: Standardsuche – Suche formulieren.

| Į                   | POLYMARK                |                           |                         |          |  |  |                           | <b>↓</b> € | Recherche 🖉 |
|---------------------|-------------------------|---------------------------|-------------------------|----------|--|--|---------------------------|------------|-------------|
|                     |                         |                           |                         |          |  |  | ZIELORDNER:               | E          | 1 @ ┣ ① ⑦   |
|                     |                         |                           |                         |          |  |  |                           |            | í           |
| SUCHE               | AMT                     | $\sim$                    | DE, UM, IR              | _        |  |  |                           | -          |             |
| SUCHHISTORIE        | MARKENNAME              |                           | und V *poly* and *mark* |          |  |  | ZIELORDNER: Überwachungen |            | ₩A.         |
| GESPEICHERTE SUCHEN |                         |                           | und V                   |          |  |  |                           |            | M           |
| TREFFERLISTE        | MARKENNUMMER            |                           | und V                   |          |  |  |                           |            | _           |
| ALERTÜBERSICHT      | ТҮР                     | IE                        | und $\sim$              |          |  |  |                           |            |             |
| ORDNER              | ART                     | IE                        | und $\sim$              |          |  |  |                           |            |             |
|                     | RECHTSSTAND             | i=                        | und $\checkmark$        |          |  |  |                           |            |             |
|                     | ANMELDUNG               |                           | und $\sim$              |          |  |  |                           |            |             |
|                     | PUBLIKATION             |                           | und $\sim$              |          |  |  |                           |            |             |
|                     | EINTRAGUNG              |                           | und $\sim$              |          |  |  |                           |            |             |
|                     | POLYMARK EINGANG        | → □                       | und $\sim$              |          |  |  |                           |            |             |
|                     | POLYMARK AKTUALISIERUNG | $\rightarrow$             | und $\sim$              |          |  |  |                           |            |             |
|                     | INHABER                 | Name & Adr. $\vee$        | und $\checkmark$        |          |  |  |                           |            |             |
|                     | VERTRETER               | Name & Adr. $\vee$        | und $\sim$              |          |  |  |                           |            |             |
|                     | BILDKLASSE              | IE                        | und $\checkmark$        |          |  |  |                           |            |             |
|                     | NIZZAKLASSE             | IE                        | und $\lor$ 9            |          |  |  |                           |            |             |
|                     | W&D VERZEICHNIS         | Original $\smallsetminus$ | und $\sim$              |          |  |  |                           |            |             |
|                     |                         |                           | SUCHE NEU SPI           | PEICHERN |  |  |                           |            |             |
|                     | VERKNÜPFTE SUCHE        |                           |                         |          |  |  |                           |            |             |

### Dritter Schritt: Suche formulieren

### Beispiel 2:

Überwachung Markenname: Ähnlichkeitssuche – Suche formulieren.

| F                   | POLYMARK                |                               |                     |                             |        |  |                       | 1000  | ර 🔍 Recherche යි |
|---------------------|-------------------------|-------------------------------|---------------------|-----------------------------|--------|--|-----------------------|-------|------------------|
|                     |                         |                               |                     |                             |        |  | ZIELORDNER:           |       | в₿₽00            |
|                     |                         |                               |                     |                             |        |  |                       |       | Í                |
| SUCHE               | AMT                     | $\sim$                        | DE, UM, IR          |                             |        |  |                       |       |                  |
| SUCHHISTORIE        | MARKENNAME              |                               | und $\sim$          | _                           |        |  | ZIEL OPDNER: Obernoch | uppen |                  |
| GESPEICHERTE SUCHEN | ÄHNLICHE MARKENNAMEN    |                               | und $\lor$ polymark |                             |        |  | ZIELONDINEN: ODEIWAU  | ungen | <u>VA</u>        |
|                     | QUALITĂT                |                               | 70% 🗸               | inkl. Einzelwort-Identitäts | ssuche |  |                       |       |                  |
| TREFFERLISTE        | BILDÄHNLICHKEITSSUCHE   | ()                            | und $\sim$          |                             |        |  |                       |       |                  |
| ALERTÜBERSICHT      | MARKENNUMMER            |                               | und $\sim$          |                             |        |  |                       |       |                  |
| ORDNER              | ТҮР                     | :=                            | und $\sim$          |                             |        |  |                       |       |                  |
|                     | ART                     | I                             | und $\sim$          |                             |        |  |                       |       |                  |
|                     | RECHTSSTAND             | i≡                            | und $\sim$          |                             |        |  |                       |       |                  |
|                     | ANMELDUNG               | $\square \rightarrow \square$ | und $\sim$          |                             |        |  |                       |       |                  |
|                     | PUBLIKATION             |                               | und $\sim$          |                             |        |  |                       |       |                  |
|                     | EINTRAGUNG              |                               | und $\sim$          |                             |        |  |                       |       |                  |
|                     | POLYMARK EINGANG        |                               | und $\sim$          |                             |        |  |                       |       |                  |
|                     | POLYMARK AKTUALISIERUNG |                               | und $\sim$          |                             |        |  |                       |       |                  |
|                     | INHABER                 | Name & Adr. $\vee$            | und $\sim$          |                             |        |  |                       |       |                  |
|                     | VERTRETER               | Name & Adr. $\vee$            | und $\sim$          |                             |        |  |                       |       |                  |
|                     | BILDKLASSE              | ΙΞ                            | und $\sim$          |                             |        |  |                       |       |                  |
|                     | NIZZAKLASSE             | I                             | und $\sim$ 9        |                             |        |  |                       |       |                  |
|                     | W&D VERZEICHNIS         | Original $\lor$               | und $\sim$          |                             |        |  |                       |       |                  |
|                     |                         |                               | SUCHE               | NEU SPEICHERN               |        |  |                       |       |                  |
|                     | VERKNÜPFTE SUCHE        |                               |                     |                             |        |  |                       |       |                  |

Dritter Schritt: Suche formulieren

Beispiel 3:

Überwachung Inhaber/Wettbewerber: Inhabersuche – Suche formulieren.

|                                                                                                    | DOLANVER                |                    |                     |           |  | - Carrier |      | and the second second s | 🔎 🔍 🛛 Recherche 🖉 |
|----------------------------------------------------------------------------------------------------|-------------------------|--------------------|---------------------|-----------|--|-----------|------|----------------------------------------------------------------------------------------------------|-------------------|
|                                                                                                    | SETTARR                 |                    |                     |           |  |           | ZIEI | .ordner: —                                                                                                    |                   |
|                                                                                                    |                         |                    |                     |           |  |           |      |                                                                                                    |                   |
| SUCHE                                                                                                    | AMT                     | $\sim$             | DE, UM, IR          |           |  |           |      |                                                                                                    |                   |
| SUCHHISTORIE                                                                                                    | MARKENNAME              |                    | und $\checkmark$    |           |  |           | ZIEI | ORDNER: Überwachungen                                                                                                    | <u>××</u>         |
| GESPEICHERTE SUCHEN                                                                                                    | ÄHNLICHE MARKENNAMEN    |                    | und V               |           |  |           |      |                                                                                                    | <u>×</u>          |
| TREFERIISTE                                                                                                    | BILDÄHNLICHKEITSSUCHE   | <u>r</u>           | und 🗸               |           |  |           |      |                                                                                                    |                   |
| The Feneral Provide Provide Pr | MARKENNUMMER            |                    | und $\checkmark$    |           |  |           |      |                                                                                                    |                   |
| ALERTÜBERSICHT                                                                                                    | ТҮР                     | IE                 | und V               |           |  |           |      |                                                                                                    |                   |
| ORDNER                                                                                                    | ART                     | IE                 | und $\sim$          |           |  |           |      |                                                                                                    |                   |
|                                                                                                    | RECHTSSTAND             | ΙΞ                 | und $\sim$          |           |  |           |      |                                                                                                    |                   |
|                                                                                                    | ANMELDUNG               | $\rightarrow$      | und $\sim$          |           |  |           |      |                                                                                                    |                   |
|                                                                                                    | PUBLIKATION             |                    | und $\checkmark$    |           |  |           |      |                                                                                                    |                   |
|                                                                                                    | EINTRAGUNG              |                    | und $\checkmark$    |           |  |           |      |                                                                                                    |                   |
|                                                                                                    | POLYMARK EINGANG        |                    | und $\checkmark$    |           |  |           |      |                                                                                                    |                   |
|                                                                                                    | POLYMARK AKTUALISIERUNG |                    | und $\sim$          |           |  |           |      |                                                                                                    |                   |
|                                                                                                    | INHABER                 | Name & Adr. $\vee$ | und $\sim$ bck gmbh |           |  |           |      |                                                                                                    |                   |
|                                                                                                    | VERTRETER               | Name & Adr. $\vee$ | und $\checkmark$    |           |  |           |      |                                                                                                    |                   |
|                                                                                                    | BILDKLASSE              | ΙΞ                 | und $\checkmark$    |           |  |           |      |                                                                                                    |                   |
|                                                                                                    | NIZZAKLASSE             | ίΞ                 | und $\sim$          |           |  |           |      |                                                                                                    |                   |
|                                                                                                    | W&D VERZEICHNIS         | Original $\sim$    | und $\sim$          |           |  |           |      |                                                                                                    |                   |
|                                                                                                    |                         |                    | SUCHE NEU           | SPEICHERN |  |           |      |                                                                                                    |                   |
|                                                                                                    | VERKNÜPFTE SUCHE        |                    |                     |           |  |           |      |                                                                                                    |                   |

Dritter Schritt: Suche formulieren

Beispiel 4:

Überwachung Bildmarke: Bildmarkensuche über Wiener Bildklassifikation – Suche formulieren.

|                     |                         |                                             |                                                                               |                                          | දා 🗬 Recherche යි         |            |  |  |  |
|---------------------|-------------------------|---------------------------------------------|-------------------------------------------------------------------------------|------------------------------------------|---------------------------|------------|--|--|--|
|                     |                         |                                             |                                                                               |                                          | ZIELORDNER:               | □ \$ ₽ 0 0 |  |  |  |
|                     |                         |                                             |                                                                               |                                          |                           | *          |  |  |  |
| SUCHE               | AMT                     | $\sim$                                      | DE, UM, IR                                                                    |                                          |                           |            |  |  |  |
| SUCHHISTORIE        | MARKENNAME              |                                             |                                                                               |                                          | ZIELORDNER: Überwachungen |            |  |  |  |
| GESPEICHERTE SUCHEN | ÄHNLICHE MARKENNAMEN    |                                             | $und\!\!\!\!\!\!\!\!\!\!\!\!\!\!\!\!\!\!\!\!\!\!\!\!\!\!\!\!\!\!\!\!\!\!\!\!$ |                                          |                           | <u></u>    |  |  |  |
|                     | QUALITÄT                |                                             |                                                                               | 70% V 🔲 inkl. Einzelwort-Identitätssuche |                           |            |  |  |  |
| TREFFERLISTE        | BILDÄHNLICHKEITSSUCHE   | Ċ                                           | und $\lor$                                                                    |                                          |                           |            |  |  |  |
| ALERTÜBERSICHT      | MARKENNUMMER            |                                             | und $\lor$                                                                    |                                          |                           |            |  |  |  |
| ORDNER              | ТҮР                     | i=                                          | und $\sim$                                                                    |                                          |                           |            |  |  |  |
|                     | ART                     | :=                                          | und $\sim$                                                                    |                                          |                           |            |  |  |  |
|                     | RECHTSSTAND             | i=                                          | und $\checkmark$                                                              |                                          |                           |            |  |  |  |
|                     | ANMELDUNG               |                                             | und $\checkmark$                                                              |                                          |                           |            |  |  |  |
|                     | PUBLIKATION             |                                             | und $\checkmark$                                                              |                                          |                           |            |  |  |  |
|                     | EINTRAGUNG              |                                             | und $\sim$                                                                    |                                          |                           |            |  |  |  |
|                     | POLYMARK EINGANG        | $\rightarrow$                               | und $\lor$                                                                    |                                          |                           |            |  |  |  |
|                     | POLYMARK AKTUALISIERUNG | $\blacksquare$ $\rightarrow$ $\blacksquare$ | und $\lor$                                                                    |                                          |                           |            |  |  |  |
|                     | INHABER                 | Name & Adr. $\lor$                          | und $\checkmark$                                                              |                                          |                           |            |  |  |  |
|                     | VERTRETER               | Name & Adr. $\lor$                          | und $\sim$                                                                    |                                          |                           |            |  |  |  |
|                     | BILDKLASSE              | :=                                          | und $\checkmark$                                                              | 06.01.01 or 06.01.02 or 06.01.03         |                           |            |  |  |  |
|                     | NIZZAKLASSE             | IE                                          | und $\sim$                                                                    | 9                                        |                           |            |  |  |  |
|                     | W&D VERZEICHNIS         | Original $\lor$                             | und $\sim$                                                                    |                                          |                           |            |  |  |  |
|                     |                         |                                             | SUCH                                                                          | E NEU SPEICHERN                          |                           |            |  |  |  |
|                     | VERKNÜPFTE SUCHE        |                                             |                                                                               |                                          |                           |            |  |  |  |

Vierter Schritt: Suche speichern

- 1. Standardsuche speichern durch anklicken des "Speichern" Buttons.
- 2. Namen für die Suche vergeben + eventuell einen Kommentar.
- 3. Suchprofil für die Suche wird automatisch in Datenbanksprache angezeigt.
- 4. Unbedingt darauf achten, das der richtige Zielordner gewählt wurde.
- 5. Alles nochmals per "Speichern" bestätigen.

|                     |                         |                    |                                |                |                                   |                     | ې 🔍 Crdnerstruktur 🖉                |
|---------------------|-------------------------|--------------------|--------------------------------|----------------|-----------------------------------|---------------------|-------------------------------------|
| ł                   | PULIMARK                |                    |                                | Such           | e speichern                       | ×                   | ZIELORDNER: Überwachungen 🗎 🔅 🕒 🛈 🖉 |
|                     |                         |                    |                                |                |                                   |                     |                                     |
| SUCHE               | AMT                     |                    | DE, UM, IR                     | Name           | polymark - Standardsuche          |                     |                                     |
| SUCHHISTORIE        | MARKENNAME              |                    | und $\checkmark$ *poly* and *n | Kommentar      | Standardsuche                     |                     | <u>×</u>                            |
| GESPEICHERTE SUCHEN |                         |                    | und 🗸                          | Suchprofil     | TM{*poly* AND *mark*} AND NIC{09} |                     | A                                   |
|                     | BILDÄHNLICHKEITSSUCHE   |                    | und 🗸                          |                |                                   |                     |                                     |
| TREFFERLISTE        | MARKENNUMMER            |                    | und ~                          | ZIELORDNER: UE | BERWACHUNGEN                      | SPEICHERN ABBRECHEN |                                     |
| ALERTÜBERSICHT      | ТҮР                     |                    | und $\sim$                     |                |                                   |                     |                                     |
| ORDNER              | ART                     |                    |                                |                |                                   |                     |                                     |
|                     | RECHTSSTAND             |                    |                                |                |                                   |                     |                                     |
|                     | ANMELDUNG               |                    |                                |                |                                   |                     |                                     |
|                     | PUBLIKATION             |                    |                                |                |                                   |                     |                                     |
|                     | EINTRAGUNG              |                    |                                |                |                                   |                     |                                     |
|                     | POLYMARK EINGANG        |                    |                                |                |                                   |                     |                                     |
|                     | POLYMARK AKTUALISIERUNG |                    |                                |                |                                   |                     |                                     |
|                     | INHABER                 | Name & Adr. $\vee$ |                                |                |                                   |                     |                                     |
|                     | VERTRETER               | Name & Adr. $\vee$ |                                |                |                                   |                     |                                     |
|                     | BILDKLASSE              |                    |                                |                |                                   |                     |                                     |
|                     | NIZZAKLASSE             |                    | und ~ 9                        |                |                                   |                     |                                     |
|                     | W&D VERZEICHNIS         | Original $\sim$    |                                |                |                                   |                     |                                     |
|                     |                         |                    | SUCHE NE                       | U SPEICH       | HERN                              |                     |                                     |
|                     | VERKNÜPFTE SUCHE        |                    |                                |                |                                   |                     |                                     |
| 4                   |                         |                    |                                |                |                                   |                     |                                     |

#### Vierter Schritt: Suche speichern

- Es können weitere Suchen z.B. Ähnlichkeits- Inhaber- oder Bildmarkensuchen im selben Ordner abgespeichert werden.
- 1. Hier Ähnlichkeitssuche speichern durch anklicken des "Speichern unter" Buttons.
- 2. Namen für die Suche vergeben + eventuell einen Kommentar.
- 3. Suchprofil für die Suche wird automatisch in Datenbanksprache angezeigt.
- 4. Unbedingt darauf achten, das der richtige Zielordner gewählt wurde.
- 5. Alles nochmals per "Speichern" bestätigen.

|                     | DOLYMARK                |                    |                     |                |                                  |           | ධ ඬ Ordnerstrukt |                           |  |  |  |
|---------------------|-------------------------|--------------------|---------------------|----------------|----------------------------------|-----------|------------------|---------------------------|--|--|--|
|                     |                         |                    |                     | Such           | e speichern unte                 | er ^      |                  | ZIELORDNER: Überwachungen |  |  |  |
|                     |                         |                    |                     |                |                                  |           |                  |                           |  |  |  |
| SUCHE               | AMT                     |                    | DE, UM, IR          | Name           | polymark                         |           |                  |                           |  |  |  |
| SUCHHISTORIE        |                         |                    | und $\lor$          | Kommentar      | Ähnlichkeitssuche                |           |                  |                           |  |  |  |
| GESPEICHERTE SUCHEN | ÄHNLICHE MARKENNAMEN    |                    | und $\lor$ polymark | Suchprofil     | TM{polymark} AND QUAL{>=70%} AND | NIC{09}   |                  |                           |  |  |  |
| TREFERIISTE         | QUALITÄT                |                    | 70% 🗸 🗖             | ZIELORDNER: ÜE | BERWACHUNGEN                     | SPEICHERN |                  |                           |  |  |  |
|                     | BILDAHNLICHKEITSSUCHE   |                    | und V               |                |                                  |           |                  |                           |  |  |  |
| ALERTOBERSICHT      | MARKENNUMMER            |                    |                     |                |                                  |           |                  |                           |  |  |  |
| ORDNER              |                         |                    |                     |                |                                  |           |                  |                           |  |  |  |
|                     | ART                     |                    |                     |                |                                  |           |                  |                           |  |  |  |
|                     | RECHTSSTAND             |                    |                     |                |                                  |           |                  |                           |  |  |  |
|                     | ANMELDUNG               |                    |                     |                |                                  |           |                  |                           |  |  |  |
|                     | PUBLIKATION             |                    |                     |                |                                  |           |                  |                           |  |  |  |
|                     | EINTRAGUNG              |                    |                     |                |                                  |           |                  |                           |  |  |  |
|                     | POLYMARK EINGANG        |                    |                     |                |                                  |           |                  |                           |  |  |  |
|                     | POLYMARK AKTUALISIERUNG |                    |                     |                |                                  |           |                  |                           |  |  |  |
|                     | INHABER                 | Name & Adr. $\vee$ |                     |                |                                  |           |                  |                           |  |  |  |
|                     | VERTRETER               | Name & Adr. $\lor$ |                     |                |                                  |           |                  |                           |  |  |  |
|                     | BILDKLASSE              |                    |                     |                |                                  |           |                  |                           |  |  |  |
|                     | NIZZAKLASSE             |                    | und $\lor$ 9        |                |                                  |           |                  |                           |  |  |  |
|                     | W&D VERZEICHNIS         | Original $\lor$    |                     |                |                                  | -         |                  |                           |  |  |  |
|                     |                         |                    | SUCHE NE            | U SPEICH       | HERN SPEICHERN UNTER             |           |                  |                           |  |  |  |
|                     | VERKNÜPFTE SUCHE        |                    |                     |                |                                  |           |                  |                           |  |  |  |

Fünfter Schritt: Überwachung/Alert aktivieren

Durch anklicken des Ordner Icons öffnen Sie das Ordnerverzeichnis.
 Ordner wählen.

- 3. Register "Gesp. Suchen" auswählen.
- 4. Checkbox für Alert anklicken.

|                     | $\Sigma \cap V$ | млрк                                   |                   |  |            |                                 |                      | ද 🔍 Ordnerstruktur යි |            |       |                               |                       |
|---------------------|-----------------|----------------------------------------|-------------------|--|------------|---------------------------------|----------------------|-----------------------|------------|-------|-------------------------------|-----------------------|
|                     |                 |                                        |                   |  |            |                                 |                      |                       |            |       | R: Überwachungen              | \$₿00                 |
|                     | C→ Ū            |                                        |                   |  |            |                                 | gesp. Suchen filtern |                       | Q          |       | ORDNER-ÜBERSICHT + -          |                       |
| SUCHE               | #               | Suchmodus Suchname                     | Kommentar         |  | Ämter      | Suchprofil                      | Ordner               | Erstelldatum          | Alertdatum | Alert | Ordnersuche                   | $Q$ $\langle \rangle$ |
| boene               | 1               | Standardsuche polymark                 | Standardsuche     |  | DE, UM, IR | TM{*poly* AND *mark*} AND NIC{0 | 9} Überwachunge      | n 13.01.2020          | 03.02.2020 |       | ▼ <sup>8</sup> Ordnerstruktur |                       |
| SUCHHISTORIE        | 2               | Ähnlichkeitssuch <sup>,</sup> polymark | Ähnlichkeitssuche |  | DE, UM, IR | TM{polymark} AND QUAL{>=70%} A  | ND Überwachunge      | n 13.01.2020          | 03.02.2020 |       | 🕨 🗀 Mandant Berlin            |                       |
|                     |                 |                                        |                   |  |            |                                 |                      |                       | X          |       | 🕨 🗀 Mandant Bremen            |                       |
| GESPEICHERTE SUCHEN |                 |                                        |                   |  |            |                                 |                      |                       |            |       | 🗎 Mandant Düsseldorf          |                       |
| TREFFERIISTE        |                 |                                        |                   |  |            |                                 |                      |                       |            |       | 🗀 Mandant Frankfurt           |                       |
|                     |                 |                                        |                   |  |            |                                 |                      |                       |            |       | Mandant Graf                  |                       |
| ALERTÜBERSICHT      |                 |                                        |                   |  |            |                                 |                      |                       |            |       | Mandant Hamburg               |                       |
|                     |                 |                                        |                   |  |            |                                 |                      |                       |            |       | Mandant Imtron                |                       |
| ORDNER              |                 |                                        |                   |  |            |                                 |                      |                       |            |       | 🕨 🗀 Mandant Kaiser            |                       |
| DOKUMENTE           |                 |                                        |                   |  |            |                                 |                      |                       |            |       | 🗀 Mandant Köln                |                       |
|                     |                 |                                        |                   |  |            |                                 |                      |                       |            |       | 🗀 Mandant Stuttgart           |                       |
|                     | -               |                                        |                   |  |            |                                 |                      |                       |            |       | 🗀 Mandant Wien                |                       |
|                     |                 |                                        |                   |  |            |                                 |                      |                       |            |       | 🗂 TMP                         |                       |
| DATLICK             |                 |                                        |                   |  |            |                                 |                      |                       |            |       | 🗎 Überwachungen               |                       |
|                     |                 |                                        |                   |  |            |                                 |                      |                       |            |       | 🕨 🤲 bck GmbH 🦪                | 1                     |
|                     |                 |                                        |                   |  |            |                                 |                      |                       |            |       |                               |                       |
|                     |                 |                                        |                   |  |            |                                 |                      |                       |            |       |                               |                       |

#### Sechster Schritt: Alerteinstellungen

POLYMARK ist bereits mit einer Alert-Standardeinstellung konfiguriert. Jeder neu angelegte Ordner wird mit dieser Alert-Standardeinstellung automatisch hinterlegt. Die Alert-Standardeinstellung kann bei Bedarf verändert werden (siehe Erläuterung). Zudem ist es möglich, für jeden einzelnen Ordner individuelle Einstellungen vorzunehmen.

- 1. Zielordner auswählen
- 2. Auf der linken Seite auf den Reiter "Alerts" klicken.
- 3. Danach auf den Icon <sup>©</sup>Einstellungen klicken
- 4. Konfiguration vornehmen oder einfach Standardeinstellungen übernehmen. Erläuterung der Konfiguration nächste Seite.

|                                     | POL       | MARK                                                     |          | 수 🔍 Ordnerstruktur 요      |        |             |     |                       |             |            |             |            |            |                                               |
|-------------------------------------|-----------|----------------------------------------------------------|----------|---------------------------|--------|-------------|-----|-----------------------|-------------|------------|-------------|------------|------------|-----------------------------------------------|
|                                     |           |                                                          |          |                           |        |             |     | and the second second |             |            |             |            | ZIELORDNEI | R: Überwachungen 🕒 🔯 🕒 🛈 🕐                    |
| i= i≣ 888                           | ALERT     |                                                          |          |                           |        |             |     |                       |             |            |             |            |            | ALERT EINSTELLUNGEN                           |
| SUCHE                               | Monat     | ✓ 2020-01 ∨                                              |          |                           |        |             |     |                       |             |            |             |            |            | Aktive Alerts vorhanden                       |
| SUCHHISTORIE                        | #         | Ordner<br>Es wurden keine Daten für die Anz              | Suchen   | Gesamt                    |        |             |     |                       |             |            |             |            |            | Alert nach                                    |
| GESPEICHERTE SUCHE                  | N         |                                                          |          |                           |        |             |     |                       |             |            |             |            |            | polymark-Eingang     Publikation              |
| TREFFERLISTE                        |           |                                                          |          |                           |        |             |     |                       |             |            |             |            |            | Eintragung Verlängerung                       |
| ALERTÜBERSICHT                      |           |                                                          |          |                           |        |             |     |                       |             |            |             |            |            | Lieferrhytmus                                 |
| ORDNER                              |           |                                                          |          |                           |        |             |     |                       |             |            |             |            |            | monatlich T errten T Montag T                 |
| DOKUMENTE<br>GESP. SUCHEN<br>ALERTS |           |                                                          |          |                           |        |             |     |                       |             |            |             |            |            | nächster Lauf: 03.02.2020<br>Benachrichtigung |
| DATEEN                              |           |                                                          |          |                           |        |             |     |                       |             |            |             |            |            | E-Mail<br>florian.kock@bck-online.de          |
|                                     | =<br>⊕ 7  |                                                          | ANZA     | HL: 0 ORDNERNAME: Überwac | hungen |             |     |                       |             |            |             |            |            |                                               |
|                                     | Es wurden | # R Markennummer<br>keine Daten für die Anzeige gefunden | Qu. Mark | enname                    | Bild   | Rechtsstand | Тур | Anmeldung             | Publikation | Eintragung | Nizzaklasse | Bildklasse | Inhaber    | Mandant<br>Aktenzeichen<br>Notiz              |

Sechster Schritt: Alerteinstellungen -Konfiguration

| <u>1. Alert nach:</u>          |                                                                                                 |
|--------------------------------|-------------------------------------------------------------------------------------------------|
| polymark Aktualisierung:       | jedes Feld wird auf Veränderung überwacht, also auf Inhaber, Vertreter, Status usw.             |
| polymark Eingang:              | Überwachung auf neu eingespielte Marken (i.d.R. auf neu angemeldete Marken).                    |
| Publikation:                   | Überwachung auf Publikation bzw. Bekanntmachung, ab jetzt kann Widerspruch<br>eingelegt werden. |
| Eintragung:                    | Überwachung auf das Eintragungsdatum.                                                           |
| Verlängerung:<br>neue benannte | Überwachung auf das Verlängerungsdatum (wird nicht von jedem Amt geliefert).                    |
| Vertragsstaaten:               | Überwachung auf nachträglich benannte Länder bei der WIPO.                                      |

2. Lieferrhythmus: Auswahl des Überwachungszeitraums.

#### 3. Benachrichtigung:

Möchten Sie eine Nachricht per E-Mail erhalten?

- Keine Benachrichtigung
- Nach jedem Lauf
- Nur bei neuen Treffern

4. E-Mail:

Benachrichtigung an E-Mail Adresse (to und cc).

### 5. Als Standard Einstellung übernehmen:

Die vorher ausgewählten Punkte werden als Alert-Standardeinstellungen für alle zukünftig neu angelegten Ordner verwendet.

### 6. Ordner Informationen:

Für jeden einzelnen Ordner können Standardinformationen hinterlegt werden, die man sich dann optional im Bericht ausgeben lassen kann.

Siebter Schritt: Alertergebnisse abrufen

Die Alertergebnisse werden entweder über die "Alertübersicht", oder über den einzelnen Ordner - hier "Überwachungen" - unter dem Register "Alerts" abgerufen.

Hier können nun die einzelnen Ergebnisse der gespeicherten Suchen aufgerufen und als Bericht verarbeitet werden.

|                     | D  | $\sim$     | / M          | ۸D                        | X                       |             |           | and the second second second second second second second second second second second second second second second |               |          |        |                 |                |               |             |            |                     |                 | 🔎 🔍 Recherche 🖉                           |
|---------------------|----|------------|--------------|---------------------------|-------------------------|-------------|-----------|----------------------------------------------------------------------------------------------------|---------------|----------|--------|-----------------|----------------|---------------|-------------|------------|---------------------|-----------------|-------------------------------------------|
|                     |    |            |              | ARI                       |                         |             |           |                                                                                                    |               |          |        |                 |                |               |             |            |                     | ZIELORDNE       | k: Überwachungen                          |
| := := 888           | A  | LERT       |              |                           |                         |             |           |                                                                                                    |               |          |        |                 |                |               |             |            |                     |                 | ORDNER-ÜBERSICHT + -                      |
| SUCHE               | L  | Monat      | 1            | 2020-01 ~                 | 1                       |             |           |                                                                                                    |               |          |        |                 |                |               |             |            |                     |                 | Ordnersuche ( < >                         |
|                     | L. | #          | Ord          | iner                      |                         | Such        | en Ge     | esamt                                                                                                    | 04.01.        |          |        |                 |                |               |             |            |                     |                 | 🗀 IHK Heilbronn                           |
| SUCHHISTORIE        |    | <b>▼</b> 1 | Über         | wachunge                  | <u>en</u>               |             | 9         | 6415                                                                                                    | <u>6415</u> 🖋 |          |        |                 |                |               |             |            |                     |                 | 🗀 Kätzchen                                |
| GESPEICHERTE SUCHEN |    | #          | Such         | ien                       |                         |             | Ge        | samt                                                                                                    | 04.01.        |          |        |                 |                |               |             |            |                     |                 | C Kaufland                                |
| TREFFERLISTE        |    | 1          | Tool<br>TM{t | ex Ähnlich<br>oolex} AN   | keit<br>D QUAL{>=70%} A | ND NIC{09   |           | 44                                                                                                    | <u>44</u> 🖋   | <b>√</b> | _      |                 |                |               |             |            |                     |                 | Mandant Alexander     Mandant Costa Corta |
| ALERTÜBERSICHT      | 1  | 2          | Lock<br>TM{I | in Variant<br>o[c,g,k] Of | en<br>R lock} AND TMCT{ | =1} AND T   | и         | 7                                                                                                    | Z 🖋           |          |        |                 |                |               |             |            |                     |                 | Mandant Huber Mandant Maradonna           |
| ORDNER              |    | 3          | Inha<br>OWN  | bersuche<br>IA{henkel     | or siemens or app       | le or micro | s         | 587                                                                                                    | <u>1587</u> 🖋 |          |        |                 |                |               |             |            |                     |                 | Mandant Sutor                             |
| DOKUMENTE           |    | 4          | bio*         | (a+) C                    | ada uda usha            |             | 4         | 510                                                                                                    | <u>4510</u> 🖋 |          |        |                 |                |               |             |            |                     |                 | Mandant Zimmer                            |
| GESP. SUCHEN        |    | 5          | Mau          | Mau                       | luarusucrie             |             |           | 4                                                                                                    |               |          |        |                 |                |               |             |            |                     |                 | Media                                     |
|                     |    | 5          | TM{r         | nau mau}                  | - Standardsuche         |             |           | 4                                                                                                    | <u>4</u> 🗸    |          |        |                 |                |               |             |            |                     |                 |                                           |
| DATEIEN             |    | 6          | Tool         | ex                        |                         | _           |           | 201                                                                                                    | <u>201</u> ✔  |          |        |                 |                |               |             |            |                     |                 | Checherchen                               |
|                     |    |            | TM{t         | oolex} AN                 | D QUAL{>=70%}           | Ahnlichkei  | S         |                                                                                                    |               |          |        |                 |                |               |             |            |                     |                 | Rohwedder                                 |
|                     |    | 7          | Med<br>TM{I  | iamarkt<br>⁄lediamar      | kt} AND QUAL{>=7        | '0%} AND (  | )         | 0                                                                                                    | Q             |          |        |                 |                |               |             |            |                     |                 | 🗁 Sammelordner                            |
|                     |    | 8          | poly         | mar*                      |                         |             |           | 1                                                                                                    | 1 🖌           |          |        |                 |                |               |             |            |                     | X               | Schwarz                                   |
|                     |    |            | That.        | L+)                       | C                       |             |           |                                                                                                    | 1             |          |        |                 |                |               |             |            |                     |                 | V 🗋 Überwachungen                         |
|                     |    |            |              | A 🖪 🖪                     | B B                     |             | ANZAHL:   | 44                                                                                                    | DRDNERNAME:   | Überwach | ungen  |                 |                |               |             |            |                     |                 | Alerts A     Supervise Technologies       |
|                     |    |            |              | <b>D M</b>                |                         | 0           | Mada      |                                                                                                    |               |          | Dild   | Destation       | T              | Annaldura     | Dublikation | Distances  | and sends filmeness | Nisseldana Dil  | Svdow                                     |
|                     | Ľ  |            | #            | K M                       | DE1069217               | Qu.         | Markenna  | ame                                                                                                    |               |          | Bild   | Kechtsstand     | Тур            | Anmeldung     | Publikation | Eintragung | polymark Lingang    | Nizzaklasse Bil | Tesa                                      |
|                     |    |            | 1            | 9 🖪                       |                         |             | JIHOLEX   |                                                                                                    |               |          | MIGULX | Gelöscht        | Wort-/Bildmark | ke 28.03.1984 | 31.10.1984  | 18.09.1984 | 31.05.2019          |                 | Test Schulung                             |
|                     |    | -          | 2            | <b>B</b> .                | DE2008441               |             | PROTOFI F | x                                                                                                    |               |          |        | Gelöscht        | Wortmarke      | 03.04.1991    | 29.02.1992  | 22.01.1992 | 31.05.2019          | 09              | ▼ 🖻 Toolex Test                           |
|                     |    | _          |              |                           |                         |             |           |                                                                                                    |               |          |        |                 |                |               |             |            |                     |                 | V 🕅 Überwachung Eigenmarken               |
|                     |    |            | 3            | Ð                         | DE2030482               |             | TOOLBUS   |                                                                                                    |               |          |        | Eingetragen - R | ec Wortmarke   | 07.10.1992    | 31.03.1993  | 16.02.1993 | 31.05.2019          | 09              | 🗎 polymark                                |